## Vejledning i at tage billeder med BiD-appen

Ver. 1.0/line

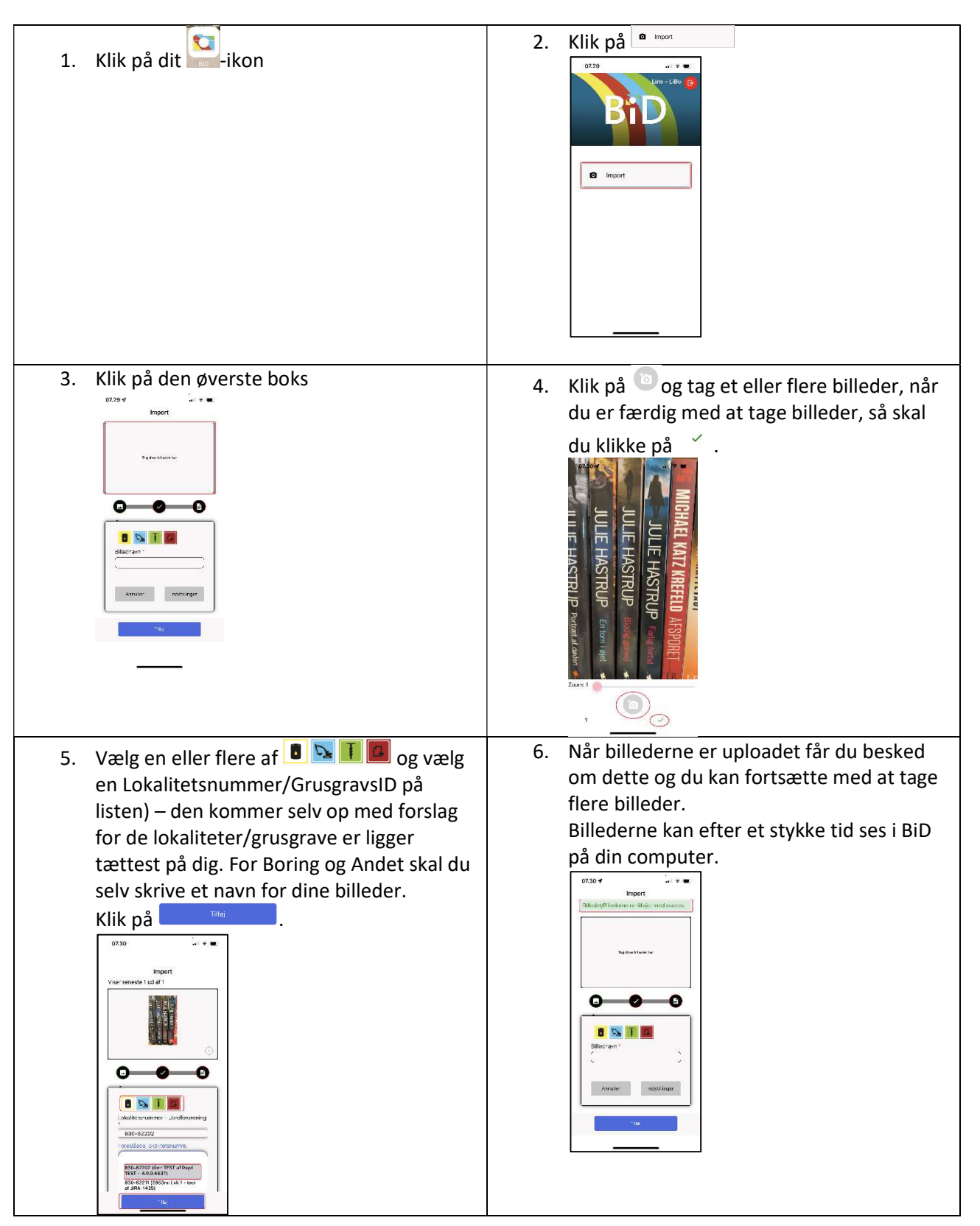

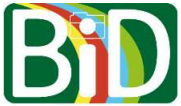